## le cnam

## Ajouter une discussion sur un forum Moodle

| F                                                                  | Forum atelier                                                                           |              |                                                                                                    |
|--------------------------------------------------------------------|-----------------------------------------------------------------------------------------|--------------|----------------------------------------------------------------------------------------------------|
|                                                                    | Vous posterez dans cet espace tou                                                       | te quest     | tion concernant le cours                                                                                                    |
|                                                                    | Recherche (forums)     Q                                                                |              | Ajouter une discussion Cliquer sur « ajouter une discussion ». 1                                                                           |
|                                                                    | Sujet                                                                                   | 0            | Renseigner le « <b>Sujet</b> » de la discussion. 2                                                                                         |
|                                                                    | Message                                                                                 | 0            |                                                                                                    |
|                                                                    |                                                                                         |              | Chemin: p<br>Envoyer Annuler Avancé<br>Cliquer sur « <b>avancé</b> » pour afficher d'autres<br>fonctions (par exemple joindre un fichier). |
|                                                                    | <ul> <li>Nouveau sujet de discussion</li> <li>Sujet</li> <li>Message</li> </ul>         | on<br>9<br>9 | Etude de cas n°2<br>3 A • B I Q • J • II II II II 0 % S © II D • M · C H-P                                                                 |
|                                                                    |                                                                                         | 1            |                                                                                                    |
| Laisser<br>pour êtr<br>chaque<br>à la disc<br>Au cas c<br>la case. | la case cochée<br>re notifié-e à<br>nouvelle réponse<br>cussion.<br>contraire, décocher |              | Abonnement à la discussion 💿                                                                                                    |
|                                                                    | Annexe                                                                                  | 0            | Taille maximale des fichiers : 500Ko ; nombre maximal de fichiers : 9                                                                      |
| Cliquer                                                            | pour joindre un fichi                                                                   | er.          | Fichiers      Vous pouvez glisser des fichiers ici pour les ajouter.                                                                       |
|                                                                    | Cliquer sur <b>« Env</b>                                                                | oye          | r ». 3 Envoyer Annuler                                                                                                    |